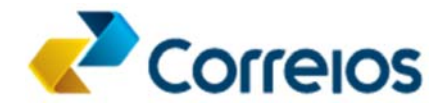

# PERMISSÕES A PESSOA FÍSICA

### O que é?

É a possibilidade que um usuário pessoa jurídica tem de conceder os seus direitos de acesso no idCorreios a um usuário pessoa física.

**Por exemplo:** A empresa XYZ Ltda, cadastrada no idCorreios como pessoa jurídica poderá, dependendo do seu interesse, conceder permissão para que o usuário José das Couves, cadastrado como pessoa física, atue nos sistemas do Portal Correios em seu nome..

#### Por que fazer essa concessão?

A pessoa jurídica é um agrupamento de pessoas físicas, reunidas para um determinado fim. Por si só, a pessoa jurídica não executa nenhum ato. É necessária a ação de pelo menos um indivíduo do agrupamento de pessoas físicas para realizar alguma atividade.

Baseado nesse conceito, o idCorreios não permite que usuários com perfil de pessoa jurídica (empresas) exerça o papel de executor/operador nos sistemas dos Correios.

Assim, a empresa que tem contrato com os Correios e que necessita executar alguma ação nos sistemas dos Correios deverá conceder suas permissões de acesso a um ou a um grupo de indivíduos para que esse indivíduo ou grupo execute a ação em seu nome.

O usuário que receberá as permissões poderá ser um empregado da empresa, um dos sócios ou qualquer outro com cadastro válido e ativo no idCorreios, a critério da Pessoa Jurídica que está concedendo a permissão.

Cabe à pessoa jurídica e somente a ela, enviar à pessoa física solicitação para atuar em seu nome.

São de responsabilidade da pessoa jurídica as ações do seu concessionário nos sistemas em que recebeu privilégios para atuar.

A qualquer momento e unilateralmente tanto a pessoa física como a pessoa jurídica, poderão cancelar as permissões concedidas/recebidas.

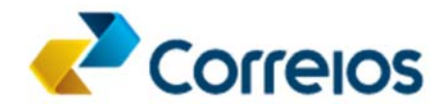

#### Fluxo para concessão de permissões a pessoas físicas:

1. Pessoa Jurídica se autentica informando o seu idCorreios ou e-mail principal e a senha, clicando em seguida no botão Entrar (*imagem 1*).

| idCorreios<br>idCorreios é um mecanismo de autenticação e autorização única de usuários para acesso ao<br>Portal Correios e seus serviços.                                                                                                 | idCorreios (ou e-mail):         |
|----------------------------------------------------------------------------------------------------|---------------------------------|
| O serviço é disponibilizado gratuitamente pelos Correios para os clientes e usuários do seu site internet e permite acesso seguro e padronizado, eliminando a necessidade de se informar um login e uma senha para cada serviço utilizado. | Senha:                          |
| O idCorreios é constituído de um identificador alfanumérico e uma senha, definidos pelo usuário.                                                                                                    | >]                              |
| Mais informações sobre o idCorreios                                                                                                    | Não consigo acessar minha conta |
| Conheça o Termo de uso do serviço e privacidade digital.                                                                                                    | Entrar                          |
| Para dúvidas, sugestões, elogios ou reclamações, Fale com os Correios                                                                                                    |                                 |
|                                                                                                    | Ainda não possui conta?         |
|                                                                                                    | Cadastre-se aqui                |

Imagem 1 – Fazer autenticação no idCorreios

2. Após se autenticar no serviço, a Pessoa Jurídica deverá clicar no item de menu **Conceder permissão à pessoa física** no menu lateral do idCorreios (*imagem 2*).

| dCorreios                                                                                                    | nicio Sair 🗴                                                                                                    |
|----------------------------------------------------------------------------------------------------|----------------------------------------------------------------------------------------------------|
| Meus dados<br>Alterar dados cadastrais<br>Alterar senha de acesso<br>Ver endereços cadastrados<br>Cancelar cadastro no idCorreios<br>Delegações e permissões concedidas<br>Permissões a Pessoa Física<br>Conceder permissão á Pessoa<br>Física<br>Ver permissões concedidas<br>Acesso em sistema a permissionário<br>Conceder acesso em sistema a<br>permissionário<br>Sistemas com permissão de<br>acesso recebida | Bem vindo, Empresa Brasileira de Correios e Telégrafos<br>Objetivo do idCorreios<br>idCorreios é um mecanismo de autenticação e autorização única de usuários para acesso ao Portal Correios e seu<br>serviços.<br>O serviço é disponibilizado gratuitamente pelos Correios para os clientes e usuários do seu site internet e permite acess<br>seguro e padronizado, eliminando a necessidade de se informar um login e uma senha para cada serviço utilizado.<br>O idCorreios é constituído de um identificador alfanumérico e uma senha, definidos pelo usuário. |

Imagem 2 – Opção conceder permissão à pessoa física

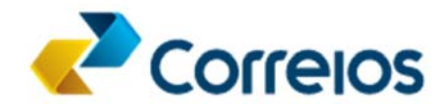

3. Após clicar no link de menu indicado, clique no botão Adicionar Usuário (imagem 3).

| idCorreios                                                                                                    |                                                                | 🏦 Inicio Sair 🛛     |
|----------------------------------------------------------------------------------------------------|----------------------------------------------------------------|---------------------|
| Meus dados<br>Alterar dados cadastrais<br>Alterar senha de acesso<br>Ver endereços cadastrados<br>Cancelar cadastro no idCorreios<br>Delenações e permiseñes concedidas                                                                                                  | Conceder permissão à Pessoa Física<br>Usuários permissionários |                     |
| Permissões a Pessoa Física<br>Conceder permissão à Pessoa<br>Física<br>Ver permissões concedidas<br>Acesso em sistema a permissionário<br>Conceder acesso em sistema a<br>permissionário<br>Sistemas com permissão de<br>acesso recebida<br>Componentes com permissão de |                                                                | Enviar solicitações |

Imagem 3 – Clicar no botão Adicionar Usuário

4. Após clicar no botão **Adicionar usuário**, indicado anteriormente, a aplicação apresentará uma página de pesquisa de usuários. Nela deverá ser informado o idCorreios do usuário que receberá a permissão para atuar em nome da pessoa jurídica. Poderá ser informado mais de um idCorreios, desde que separados por vírgula. Clique no botão pesquisar (*imagem 4*).

| idCorreios                                                                  | nicio Sair M                                                                                                    |
|-----------------------------------------------------------------------------|----------------------------------------------------------------------------------------------------|
| Meus dados<br>Alterar dados cadastrais<br>Alterar senha de acesso           | Conceder permissão à Pessoa Física<br>Usuários permissionários                                                                                                   |
| Ver endereços cadastrados<br>Cancelar cadastro no idCorreios                | Adicionar usuário                                                                                                    |
| Delegações e permissões concedidas<br>Permissões a Pessoa Física            | Adicionar usuários à lista                                                                                                    |
| Conceder permissão à Pessoa<br>Física                                       | Pesquisar usuários                                                                                                    |
| Ver permissões concedidas<br>Acesso em sistema a permissionário             | idCorreios.*<br>idCorreios1, idCorreios2<br>Caso deseje pesquisar mais de um usuário, separe os idCorreios por vírgula.Ex: idCorreios1, idCorreios2, idCorreios3 |
| Conceder acesso em sistema a<br>permissionário<br>Sistemas com permissão de | $\Lambda$ $ \sim$ $-$                                                                                                    |
| acesso recebida<br>Componentes com permissão de                             | Pesquisar                                                                                                    |
| acesso recebida                                                             | OK Cancelar                                                                                                    |

Imagem 4 – Pesquisar usuários

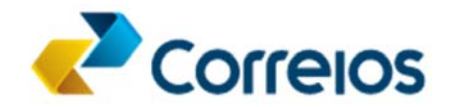

5. Após clicar no botão **pesquisar**, indicado anteriormente, a aplicação apresentará uma listagem com o resultado da pesquisa. Caso você tenha pesquisado mais de um idCorreios e algum deles não exista ou esteja cancelado, ele não aparecerá no resultado. Selecione um ou mais idCorreios e clique no botão OK (*imagem 5*).

| Correios                                                                  | - (F                                                         |                                         | nicio Sair                                  |
|---------------------------------------------------------------------------|--------------------------------------------------------------|-----------------------------------------|---------------------------------------------|
| Meus dados<br>Alterar dados cadastrais                                    | Conceder permissão                                           | à Pessoa Física                         |                                             |
| Alterar senha de acesso<br>Ver enderecos cadastrados                      | Adicionar usuários à lista                                   |                                         | të                                          |
| Cancelar cadastro no idCorreios<br>lelegações e permissões concedidas     | Pesquisar usuários                                           |                                         |                                             |
| Permissões a Pessoa Física<br>Conceder permissão á Pessoa                 | idcorreios1, idcorreios2<br>Caso deseje pesquisar mais de un | usuário, separe os idCorreios por virgu | ula.Ex: idCorreios1,idCorreios2,idCorreios3 |
| Física<br>Ver permissões concedidas<br>Acesso em sistema a permissionário | Д                                                            |                                         | Pesquisar                                   |
| Conceder acesso em sistema a<br>permissionário                            | Resultado da Pesquisa                                        |                                         |                                             |
| acesso recebida                                                           | idCorreios                                                   | Nome                                    | Observação                                  |
| Componentes com permissão de<br>acesso recebida                           | idcorreios1                                                  | José das Couves                         |                                             |
|                                                                           | <b></b> ①                                                    | E                                       | OK Cancelar                                 |

Imagem 5 – Resultado da Pesquisa

6. Após clicar no botão OK, indicado anteriormente, a aplicação apresentará uma página onde estarão listados todos os usuários selecionados no passo anterior. Neste momento será possível remover algum usuário selecionado ou adicionar outros usuários. É nessa página também que se faz o envio da solicitação ao usuário. É necessário marcar o *check box* dos usuários que receberão as permissões antes de enviar a solicitação. (*imagem 6*).

| ICorreios                                                                            |                                                      |                 | ft | Inicio    | Sair    | Я |
|--------------------------------------------------------------------------------------|------------------------------------------------------|-----------------|----|-----------|---------|---|
| Meus dados<br>Alterar dados cadastrais<br>Alterar senha de acesso                    | Conceder permissão à Pes<br>Usuários permissionários | soa Física      |    |           |         |   |
| Ver endereços cadastrados<br>Cancelar cadastro no idCorreios                         | Remover selecionados Adicionar u                     | suário          |    |           |         |   |
| Delegações e permissões concedidas                                                   | ☑ idCorreios                                         | Nome            |    |           |         |   |
| Permissões a Pessoa Física<br>Conceder permissão à Pessoa<br>Física                  | ☑ idcorreios1                                        | José das Couves |    |           |         |   |
| Ver permissões concedidas                                                            | Remover selecionados Adicionar u                     | suário          |    |           |         |   |
| Acesso em sistema a permissionário<br>Conceder acesso em sistema a<br>permissionário | $\hat{\mathbf{t}}$                                   |                 |    | viarsolic | itações | 5 |
| Sistemas com permissão de<br>acesso recebida                                         |                                                      |                 | -  |           |         |   |
| Componentes com permissão de<br>acesso recebida                                      |                                                      |                 |    |           |         |   |

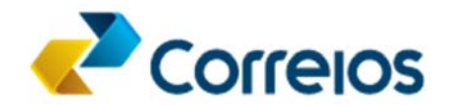

Imagem 6 – Resultado da Pesquisa

7. Ao enviar a solicitação, o idCorreios encaminhará aos usuários pessoas físicas indicados um e-mail informando que ele recebeu permissão para atuar em nome de uma determinada Pessoa Jurídica e dando instruções para aceitar a solicitação ou rejeitá-la. (*imagem 7*).

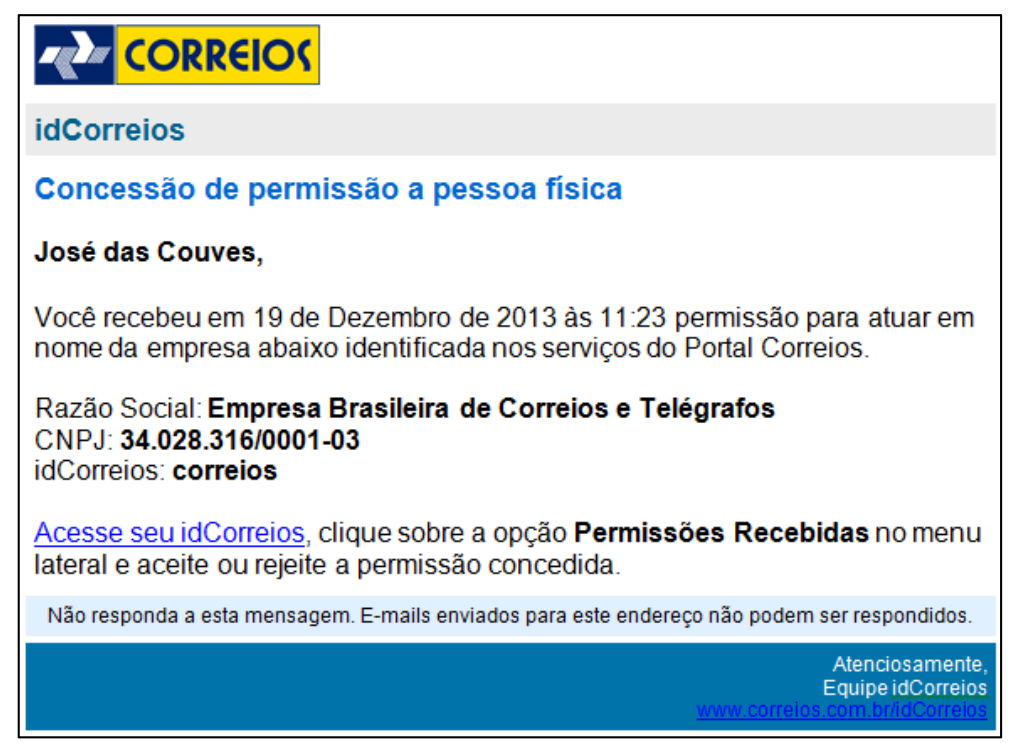

Imagem 7 – e-mail enviado à pessoa física

8. Ao término o idCorreios apresenta uma página informando que as solicitações foram enviadas. Neste momento a Pessoa Jurídica poderá retornar ou conceder acesso as seus sistemas às pessoas físicas indicadas. (Veja como fazer isso clicando aqui). (*imagem 8*).

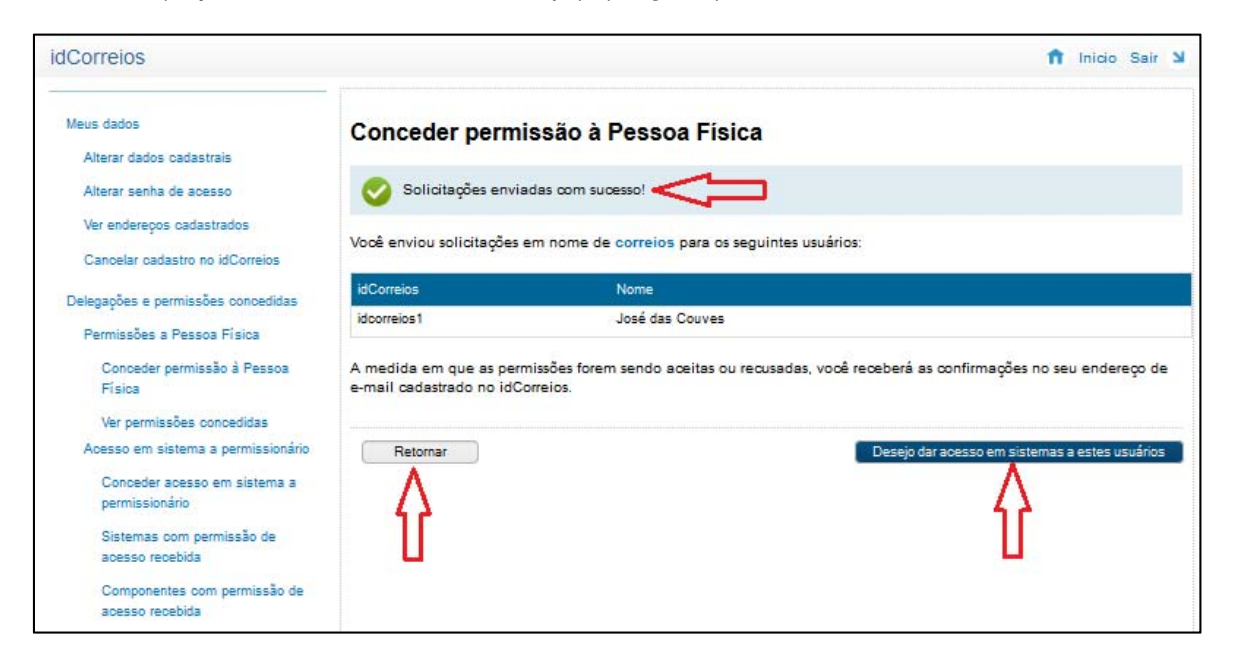

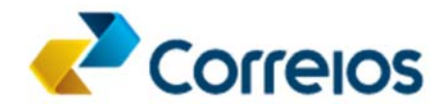

Imagem 8 – Página de confirmação

9. Da mesma forma que a pessoa física é comunicada via e-mail que ela recebeu permissão para atuar em nome de uma pessoa jurídica, a pessoa jurídica é comunicada por e-mail quando a pessoa física aceita ou recusa a solicitação. (*imagem 9*).

| idCorreios                                                                                                    |                                      |
|----------------------------------------------------------------------------------------------------|--------------------------------------|
| Permissão concedida aceita                                                                                             |                                      |
| Caro(a) Empresa Brasileira de Correios e Telégrafos,                                                                   |                                      |
| Você enviou um convite de permissão para <b>idcorreios1</b> ser seu permissionário e ele aceitou em 13 de<br>às 14:40. | e Janeiro de 2014                    |
| Clique no link abaixo para acessar o idCorreios, no qual você pode ver os detalhes da permissão aceit                  | a:                                   |
| Ir para o idCorreios.                                                                                                  |                                      |
| Não responda a esta mensagem. E-mails enviados para este endereço não podem ser resp                                   | oondidos.                            |
| www.dorrdio                                                                                                    | Atenciosamente,<br>Equipe idCorreios |

Imagem 9 – e-mail enviado à pessoa jurídica que concedeu a permissão